# Q-Specialプレミアム ガイド

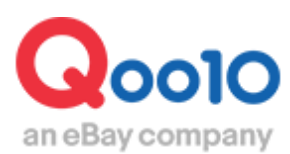

Update 2022-02

## 目次

| 1. Q·Special プレミアムとは            | <u>3</u> |
|---------------------------------|----------|
| <ul> <li>どこから確認できますか?</li></ul> | <u>5</u> |
| 2. Q·Special プレミアムの設定方法         |          |
| – 申請状況(空き枠)の確認                  | <u>6</u> |
| -ランディングページの選択                   | <u>7</u> |
| - 特集ページの詳細情報                    | <u>8</u> |
| -Q·Special Premium情報            | <u>9</u> |

# Q-Special プレミアムとは

## 1. Q·Special プレミアムとは

サイト内のメインページに長方形のバナーを表示する広告です。
 (PC,モバイル各露出場所は別)

| 広告仕様      |                                        |  |  |
|-----------|----------------------------------------|--|--|
| 掲載期間      | 毎日10時から24時間                            |  |  |
| 掲載料金      | 20,000 Qキャッシュ                          |  |  |
| ご用意いただくもの | 掲載用バナー<br>サイズ : (横) 1440 x (縦) 676ピクセル |  |  |

露出/掲載位置

<PC > メインページ最上段のメインバナー

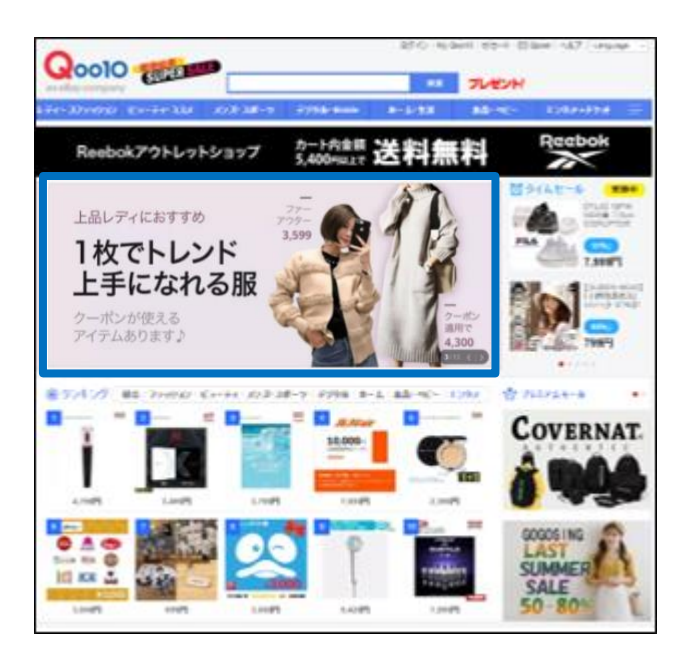

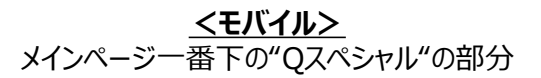

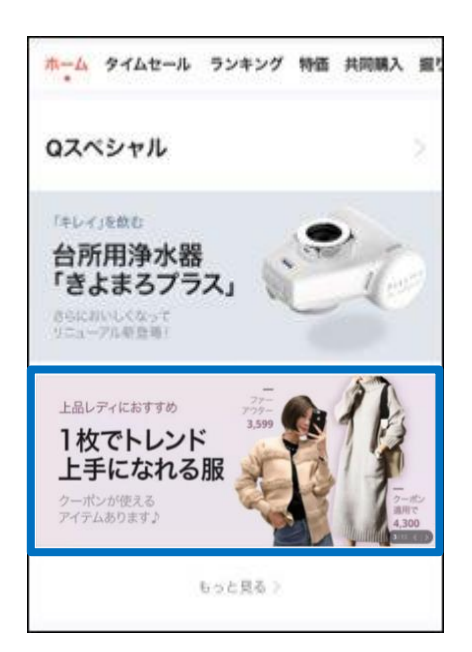

## 1. Q·Special プレミアムとは

- Q·Special プレミアムは、トップページに掲載したバナーから、自社の「ショップページ」や「特集ページ」に誘導する広告メニューです。
- ・「ショップページ」「特集ページ」の、いずれのページに誘導する場合でも、広告設定の前 に必ず特集ページを作成する必要があります。作成ガイドはこちらへ

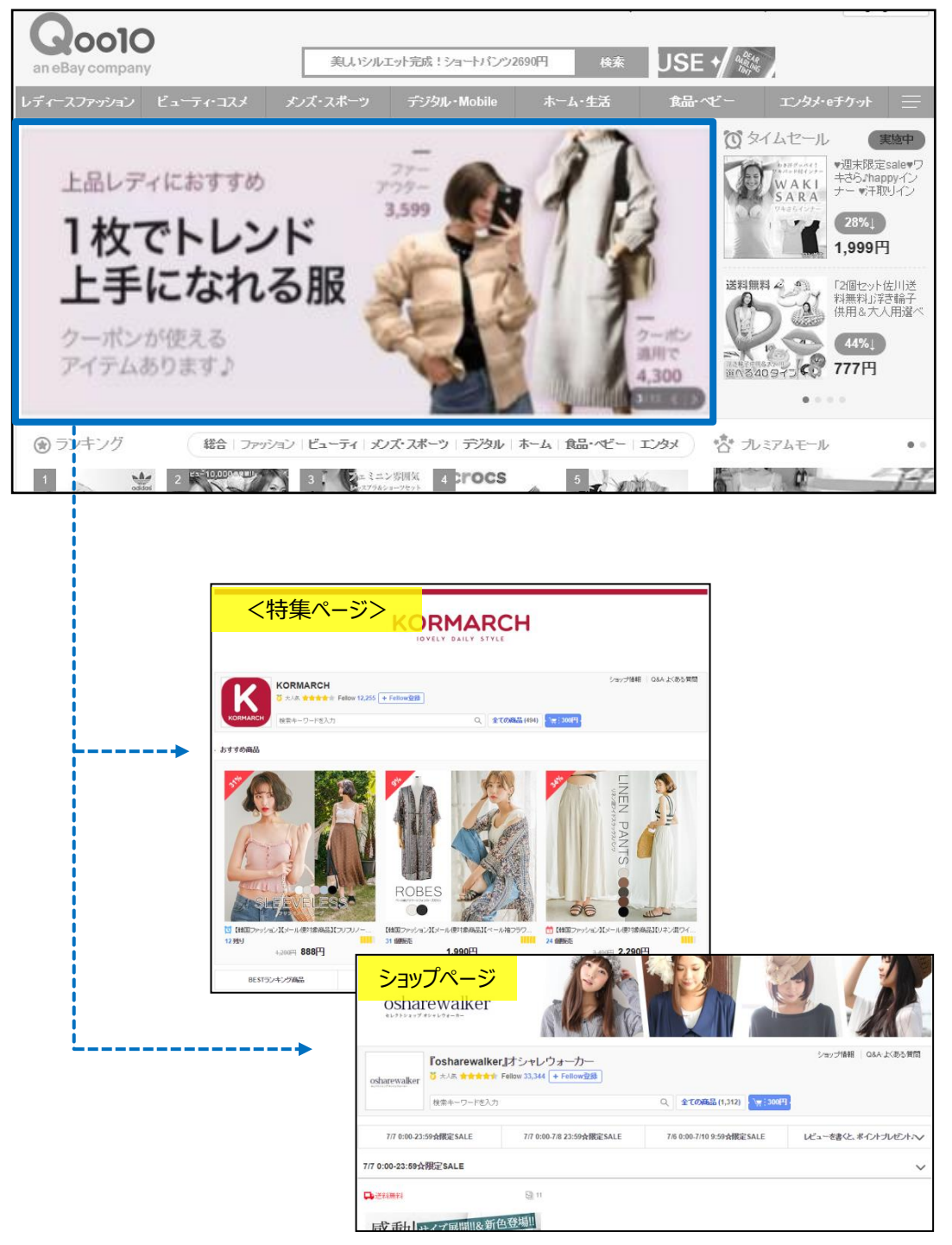

く誘導イメージン

## プロモーション> Q·Special プレミアムバナー

| Qoo10 Sales Manager   |  |  |
|-----------------------|--|--|
| :≡ ◄                  |  |  |
| <b>◇</b> 基本情報         |  |  |
| ● 商品管理                |  |  |
| 🌲 プロモーション             |  |  |
| 広告表示                  |  |  |
| プラス展示                 |  |  |
| パワーランクアップ <u>New!</u> |  |  |
| スマートセールス <u>New!</u>  |  |  |
| 新着スタイル                |  |  |
| QSpecial プレミアムバナー     |  |  |
| Q-Analytics           |  |  |
| 特別割引管理                |  |  |
| タイムセール & 今日の特価        |  |  |

・ 最初にQ・Special プレミアムの申請状況(空き枠)を確認します。

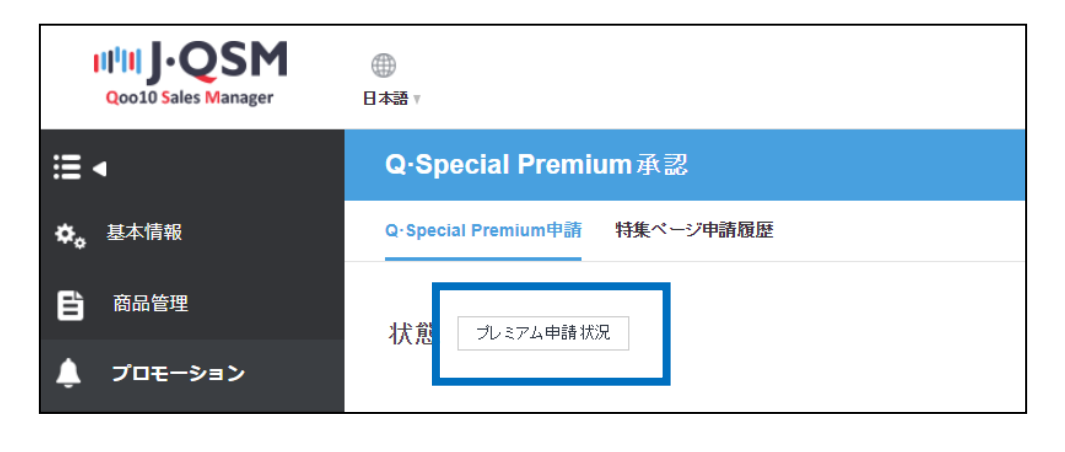

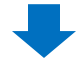

• 日付を選択して、スロット数に空きがある場合、申請することができます。

| QSM (Qoo10 Sales Manager) - Google Chrome —                                                     |                           |  |  |
|-------------------------------------------------------------------------------------------------|---------------------------|--|--|
| 保護された通信   https://qsm.qoo10.jp/GMKT.INC.Gsm.Web/Popup/Deal/pop_DealPromotionRemain.aspx?Type=QS |                           |  |  |
| プロモーションカレンダー 特集ページ ・                                                                            |                           |  |  |
| 日付を選択                                                                                           | 残りのスロット数                  |  |  |
| 07/07 07/08 07/09 07/10 07/11 07/12 07/13                                                       |                           |  |  |
| 07/14 07/15 07/16 07/17 07/18 07/19 07/20                                                       |                           |  |  |
|                                                                                                 | Available Slots : 21 / 25 |  |  |
| ブロモーションタイブ                                                                                      |                           |  |  |
| ブレミアム ※全25枠中、残り21枠が申請可能という意味になります。                                                              |                           |  |  |

・ ランディングページ(誘導先)となる特集ページを選択します。

| Q-Special Premiun     | n承認                     |               |                                                                                                    |                              |             |
|-----------------------|-------------------------|---------------|----------------------------------------------------------------------------------------------------|------------------------------|-------------|
| Q-Special Premium申請 【 | 特集ページ申請履歴               |               |                                                                                                    |                              |             |
| 状態 カミアム申請状況           |                         |               |                                                                                                    |                              |             |
| 特集ページの検索              |                         | 610           |                                                                                                    |                              |             |
| title                 | 2018/06/30 ~ 2018/07/14 | SID           |                                                                                                    | CTG ==Select==<br>Q.税索 ONOFF | *<br>全て *   |
| SID 20796 test        | タイトル カテゴリ CTG           | CTGName USEYN | Start Date         End Date         bannerno           2016.06.16         2020.08.31         628764 | g_banner                     | connect_url |
| 検索ボタン<br>了します。        | をクリック後、さらに誘導            | 導したい特集        | ページをダブルクリ                                                                                           | ックすると選択                      | が完          |
| SID                   |                         |               |                                                                                                    |                              | CTG         |
|                       |                         |               |                                                                                                    | Q 検索                         |             |
| SID                   | タイトル                    |               | カテゴリ                                                                                                | CTG                          | CTGNam      |
| 796 tes               | t                       |               |                                                                                                    | 10                           | Entertainme |
|                       |                         |               | ダブルクリ                                                                                               | ック                           |             |

| ワンポイントアドバイス                                  |   |
|----------------------------------------------|---|
| ※特集ページを検索する際に、下の4つの条件で絞り込むことができます。           |   |
| ・SID:特集ページを作成した際に自動的に発行されるユニークな番号です。         |   |
| ・CTG : 特集ページを作成する際に登録した「ターゲット顧客グループ」のカテゴリーです | - |
| ・タイトル : 特集ページのタイトル                           |   |
| ・ON/OFF : 特集ページの状態(オンにしているか、オフにしているか)        | ) |
|                                              |   |

## 2. Q·Special プレミアムの設定方法 – 特集ページの詳細情報

- 特集ページ詳細情報 SID 20796 タイトル test 特集ページに登録された前 CTG カテゴリ Entertainment Premium 掲載期間 2016/06/16 ~ 2020/08/31 特集ページURL http://www.qoo10.jp/gmkt.inc/Special/Special.aspx?sid=20796 私のプロモーションの現状 SID20796 Chances ■ Used(0) ■ 申し込み可能(50) Ned(0) 📕 申し込み可能(10)
- ・ 選択した特集ページの情報を確認します。

## 2. Q·Special プレミアムの設定方法 – Q·Special Premium情報

#### • 申請するQ·Specialプレミアムの情報を確認します。

| Q·Special Premium情報 |                                                                    |               |                |
|---------------------|--------------------------------------------------------------------|---------------|----------------|
| この特集ページの残りの申請可能回数   |                                                                    | СТС           |                |
| プロモーション費用           | 0 ( 20,000 Qキャッシュ X 0 日)                                           | 保有するQキャッシュ    | 1,190 Qキャッシュ購入 |
| ランディングURL           | QSpecial OMy SellerShop                                            |               |                |
| 掲載開始日 日付選択          | プロモーションは、毎日10時から24時間の間進行されます。掲載の日付は接続日の基                           | 準+2日から選択可能です。 |                |
| * 広告パナーイメージ         | 1440 x 676 - Max 300kb   Animated GIF not allowed<br>[広告パナーガイドを見る] |               |                |

- ・プロモーション費用 : 1日20,000Qキャッシュの費用が必要です。
- ・保有するQキャッシュ: 不足している場合は【Qキャッシュ購入】をクリックします。
- ・ ランディングURL : 「Q・Special」「My SellerShop」から選択します。
- •掲載開始日 : 2日後以降から一週間以内の日付を選択します。

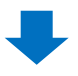

・ 申請ページ下段に表示される【申請をする】をクリックします。

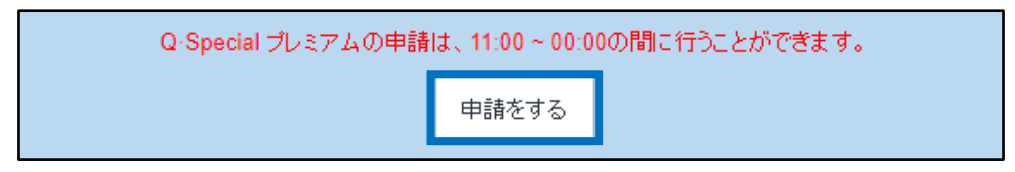

### ※Q·Special Premium申請時の注意事項

- ・掲載は申請日の2日後以降の時点から選択可能です。
- ・掲載申請が可能な時間は11時から24時までです。
- ・掲載申請のキャンセルは掲載開始以降は不可能です。
- ・掲載申請のキャンセルは掲載開始前の48時間以内までは50%の金額のみ返金され、 24時間以内のキャンセルの場合は払い戻しを受けることができません。
- ・掲載費用は一日20,000キャッシュです。
- Q·Special プレミアムの申請は1日25回まで可能ですが、同一の特集ページ (Q·Special)の申請は月10回が上限となります。
- ・特集ページはCTG値が0(ALL)の場合Premium 申請をすることができません。
- プレミアムバナーイメージのガイドに沿わないバナーは露出されませんので、必ずバナーガイドをご確認ください。 ガイドを見る

問い合わせ先 Qoo10へのお問い合わせ>カテゴリー[QSM操作]>[プロモーション・クーポン・Qcash]